## **How to Access Your Transcripts**

- 1. Go to the TCC home page: <u>www.tcc.fl.edu</u> (Note: the "www." must be entered into the address bar)
- 2. Click on Eaglenet

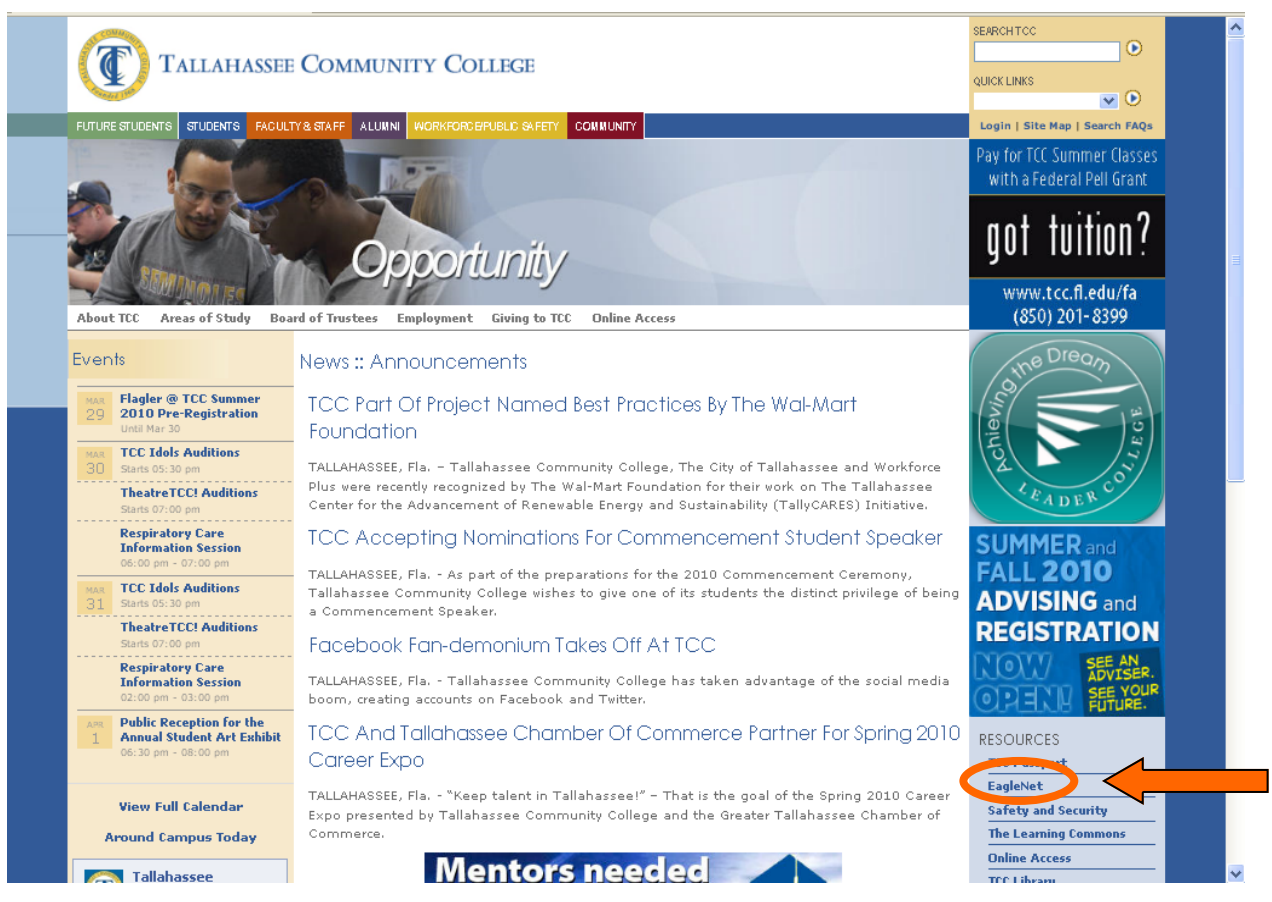

 Enter your Student ID and PIN/Eaglenet Password. If you do not know your Student ID or PIN/Eaglenet Password, please call the Help Desk, toll free at (866) 605-7274, or (850) 201-8548 (long distance charges apply).

| EAGLEN                                                                           |                                  |  |  |  |  |  |  |  |
|----------------------------------------------------------------------------------|----------------------------------|--|--|--|--|--|--|--|
| Public Access                                                                    | Student Access                   |  |  |  |  |  |  |  |
| (No Password Required)                                                           | (Password Required)              |  |  |  |  |  |  |  |
| Admission Steps/Application<br>Search for Open Courses<br>Non-credit Application | Student ID:<br>PIN<br>Logon Help |  |  |  |  |  |  |  |
|                                                                                  | Faculty/Staff Access             |  |  |  |  |  |  |  |
|                                                                                  | (Password Required)              |  |  |  |  |  |  |  |
|                                                                                  | Log on with your network ID.     |  |  |  |  |  |  |  |

4. Under the "Records" heading, click on "Display Unofficial Transcript"

| EAGLENET                                 |                                                                       |
|------------------------------------------|-----------------------------------------------------------------------|
| Home Registration Payment                | It ▼ <u>Records</u> ▼ Profile ▼ Logoff                                |
| Student Id J100073                       | 1098 Information                                                      |
| Quick Links                              | Display Transcript Request Info                                       |
| Search for Classes / Change My Schedule  | Test Scores<br>Name: John Doe                                         |
| My Class Schedule                        | <u>Mailing Address:</u> 221 B Baker St<br>Tallahassee, FL, 32304, US  |
| View My Transcript                       | Home Phone: (850) 201-6200<br>Work Phone: Not Recorded                |
| <b>VISA</b> Pay Fees by Credit Card      | Cell Phone: Not Recorded<br>Email Address: doexx46p@mymail.tcc.fl.edu |
| Apply for Credit Classes (www.FACTS.org) | Security Question: Entered                                            |
| I<br>I<br>I<br>I<br>My Schedule          | ₩My Fees and Costs                                                    |
| Fall Term 2009 🕑 Go Detail 文             | Fall Term 2009 💌 Go Detail 🕄                                          |

5. Click the Print button to print your unofficial transcript

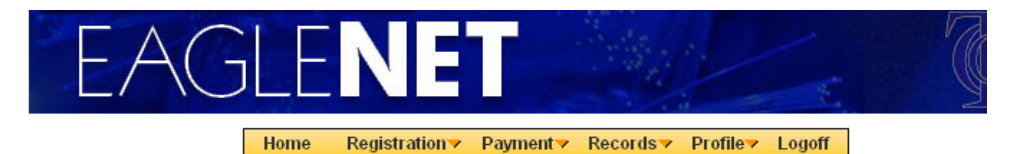

Student Id J10007383 Name John Doe

**Unofficial Student Transcript** 

|                                             | *****<br>- Display           | Student<br>Student | Info<br>Tran | ormat | ion :<br>ipt - | öystem   | ****     |       |
|---------------------------------------------|------------------------------|--------------------|--------------|-------|----------------|----------|----------|-------|
| Date of Birth: 07/16,                       | /84 Sex.:                    | JOHN<br>F          | Fee          | Resi  | idency         | y: Non-1 | Fla Res: | ident |
| High School: Gr:<br>Admission Basis: Data 1 | aduation Dat<br>Not Availabi | te:<br>le          |              |       |                |          |          |       |
| Crse ID Equiv Crse                          | Course Tit:                  | le i               | CMP          | ТҮР   | GRD            | ATT      | ERN      | GPA   |
| <br>*                                       |                              |                    |              |       |                |          |          |       |
| END OF TRANSCRIPT                           |                              |                    |              |       |                |          |          |       |
|                                             |                              |                    |              |       | 4              |          |          |       |

Print